## Schritt-für-Schritt-

ΤΣΟ

## Anleitung

Beauftragung einer Überweisung in der TEO Webversion + Freigabe in der SpardaSecureApp mobil

Sparda-Bank

## Sparda-Bank

sparda-bw.de

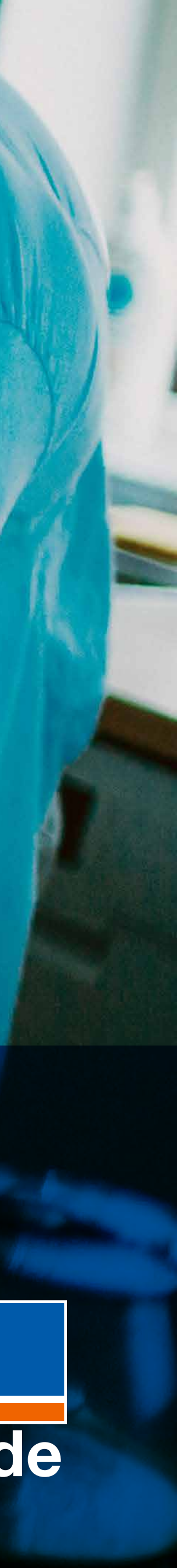

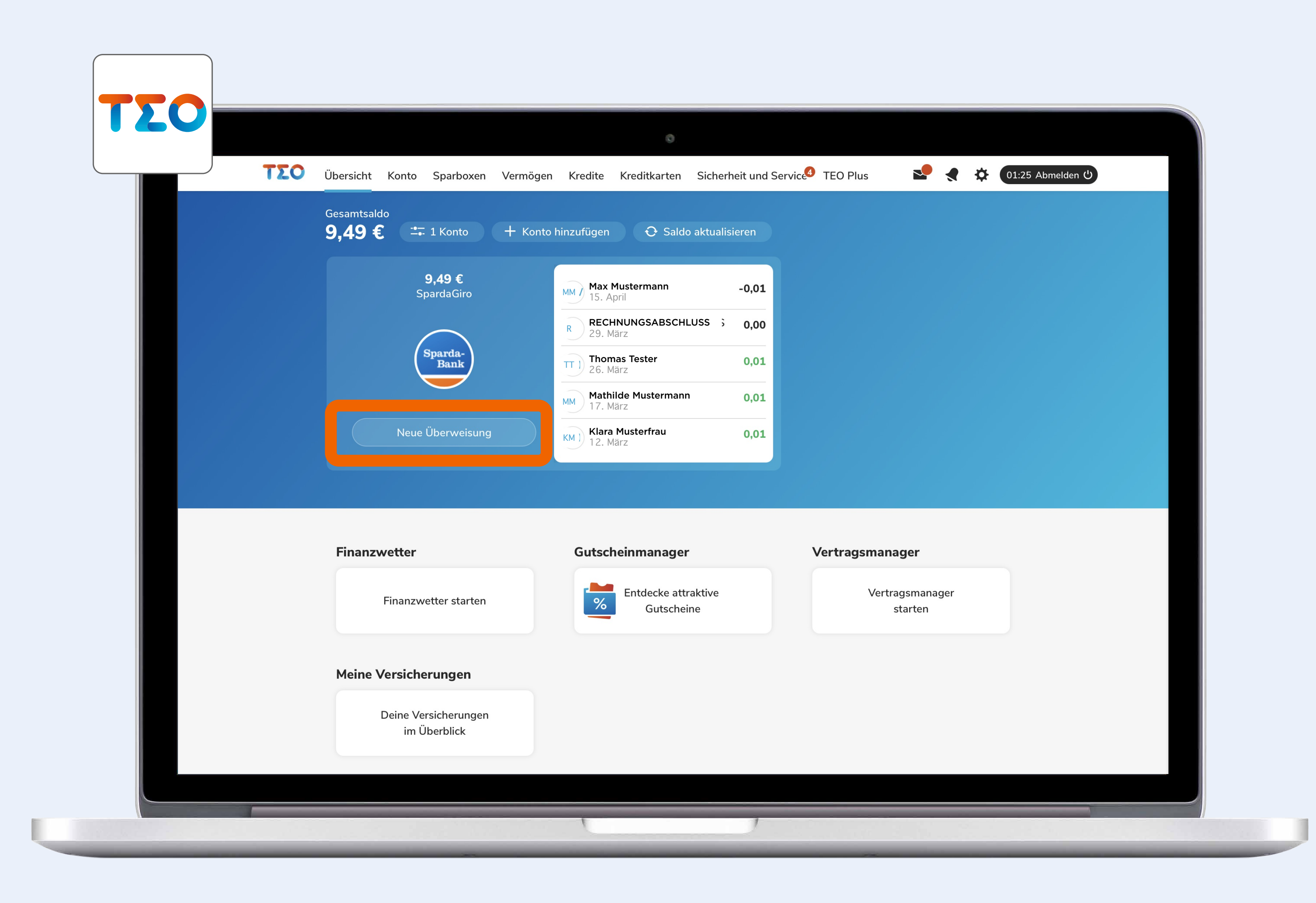

Diese Anleitung zeigt beispielhaft den Ablauf einer Überweisung. Für Umbuchungen oder andere Serviceaufträge (wie z. B. Mitteilungen) gilt das gleiche Vorgehen.

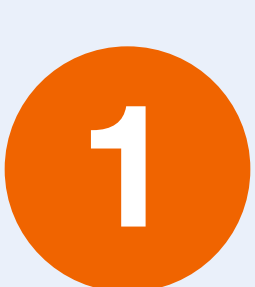

Klick auf "Neue Überweisung" in TEO Web.

Wenn Sie mehrere Konten in TEO Web eingebunden haben, bitte zuerst das Konto auswählen, von welchem überwiesen werden soll.

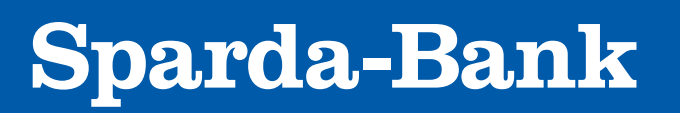

sparda-bw.de

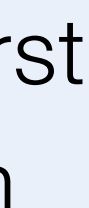

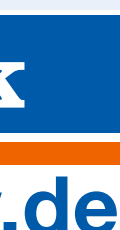

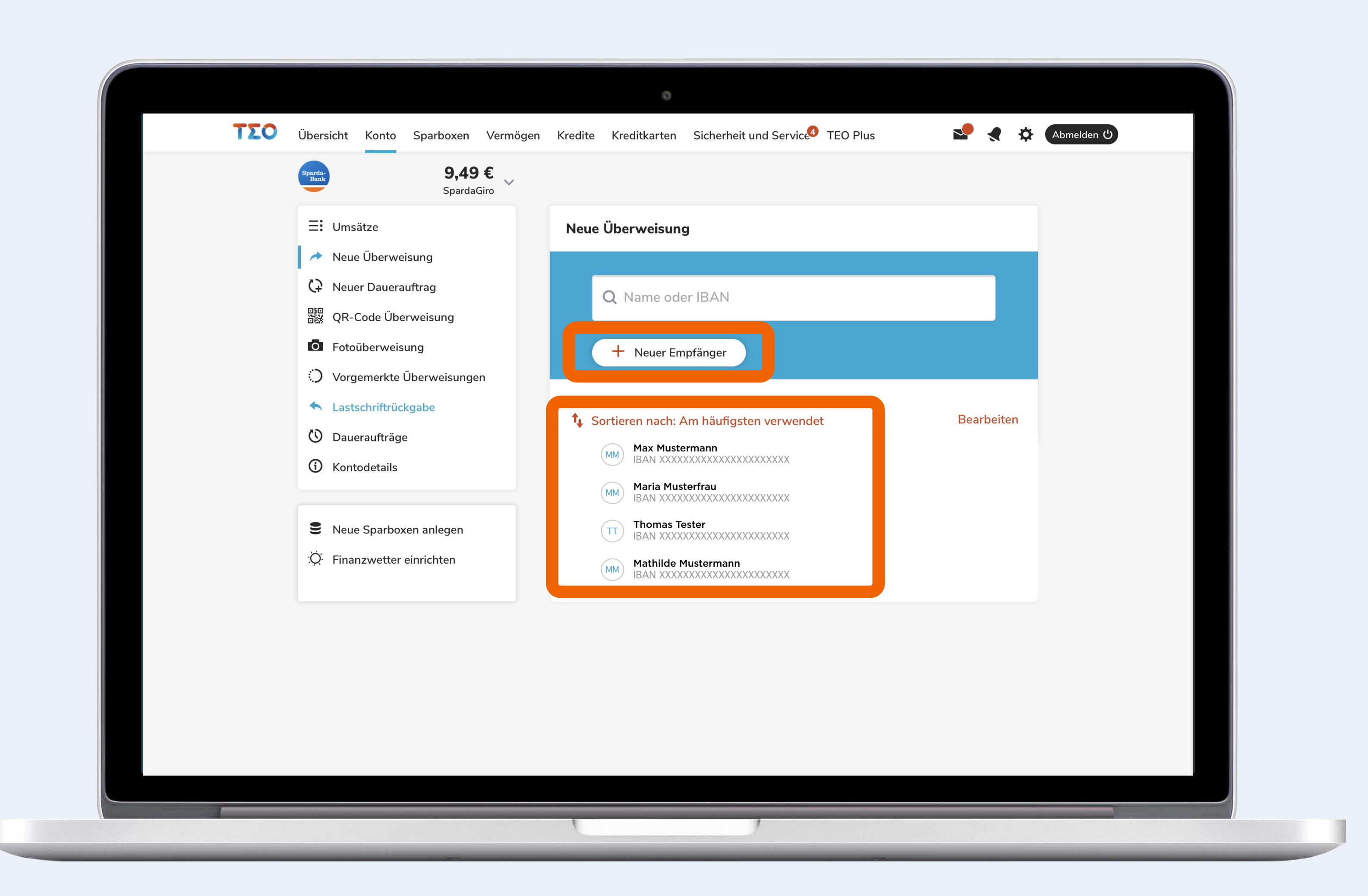

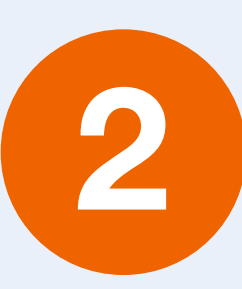

Klick auf "Neuer Empfänger" oder die Auswahl des Empfängers aus der Liste bei "Am häufigsten verwendet" treffen.

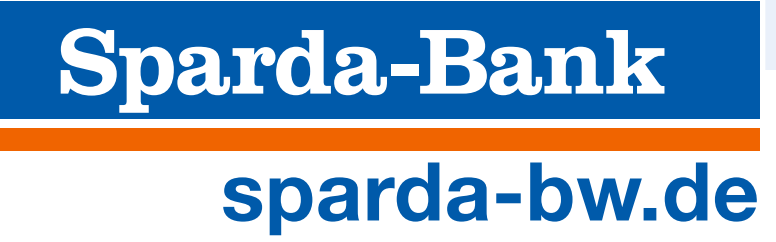

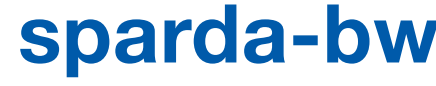

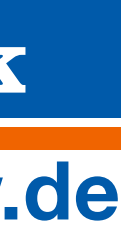

|     |                                                                            | ŝ                      |                                                                                                    |
|-----|----------------------------------------------------------------------------|------------------------|----------------------------------------------------------------------------------------------------|
| ΤΣΟ | Übersicht Konto Sparboxen Vermöger                                         | n Kredite Kreditkarten | Sicherheit und Service TEO Plus 🛛 📌 🛠 🔅                                                                             |
|     | Sparda-Bank 9,49 € SpardaGiro                                              |                        |                                                                                                    |
|     | ∃: Umsätze                                                                 | Neue Überweisung       | Abbree                                                                                                    |
|     | <ul> <li>Neuer Dauerauftrag</li> <li>OB. Codo Übernusisung</li> </ul>      | Empfänger              | 💄 Max Mustermann                                                                                                    |
|     | Fotoüberweisung                                                            | IBAN                   | IBAN                                                                                                    |
|     | <ul> <li>Vorgemerkte Überweisungen</li> <li>Lastschriftrückgabe</li> </ul> | віс                    | BIC                                                                                                    |
|     | 🕐 Daueraufträge                                                            | Betrag                 | €                                                                                                    |
|     | ③ Kontodetails                                                             |                        | Saldo nach Überweisung: 9,49 €                                                                                      |
|     | Neue Sparboxen anlegen Ö Finanzwetter einrichten                           | Verwendungszwecł       | Optional<br>Der Verwendungszweck kann maximal 140 Zeichen<br>beinhalten und Umlaute werden als zwei Zeichen gezählt |
|     |                                                                            | Ausführung             | 5 Sofort                                                                                                    |
|     |                                                                            |                        | Dauerauftrag erstellen                                                                                              |
|     |                                                                            |                        |                                                                                                    |
|     |                                                                            |                        |                                                                                                    |
|     |                                                                            |                        | Abschicken                                                                                                    |
|     |                                                                            |                        |                                                                                                    |
|     |                                                                            | 1                      | 1                                                                                                    |

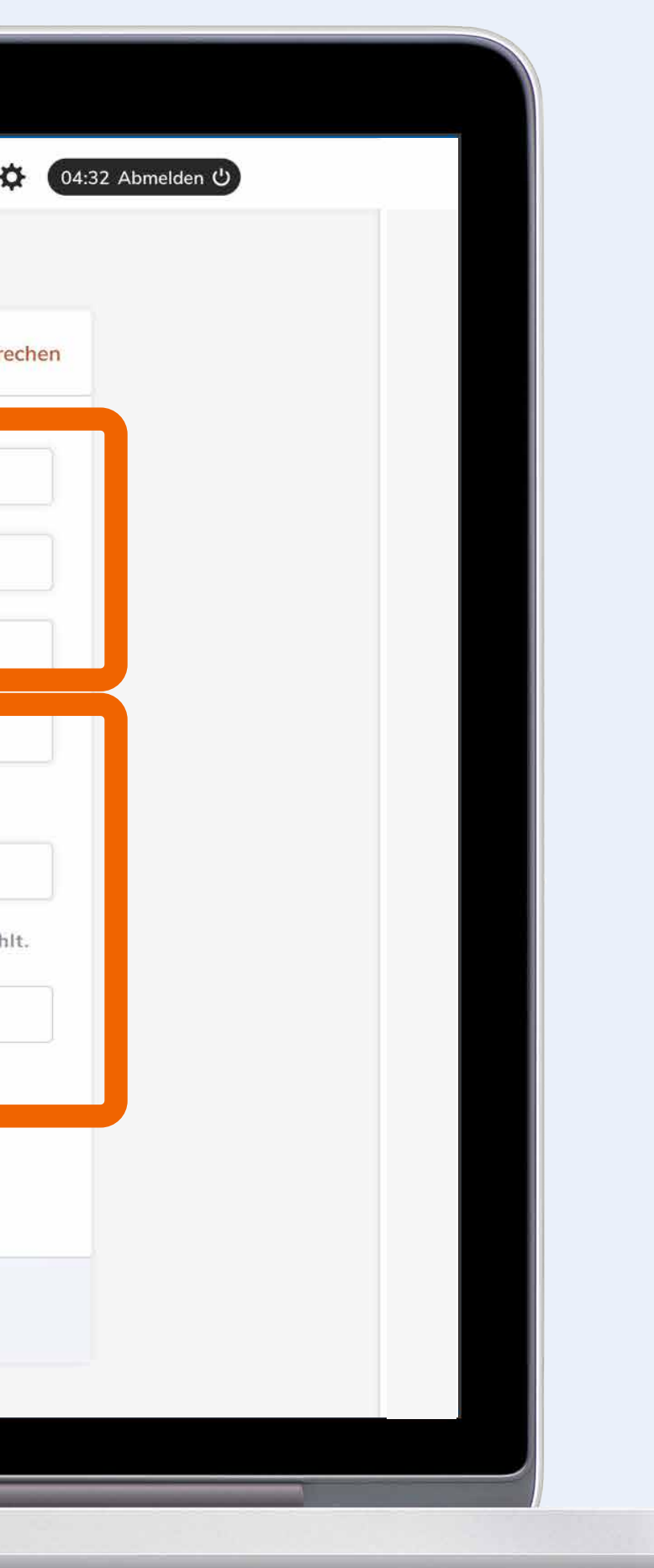

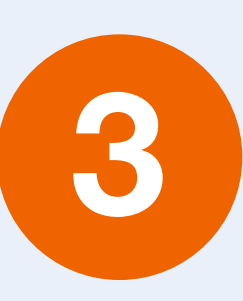

Falls der Empfänger aus der Liste "Am häufigsten verwendet" gewählt wird, sind die Felder schon vorausgefüllt. Falls nicht, bitte die Felder "Empfänger", "IBAN" und "BIC" befüllen.

"Betrag", "Verwendungszweck" etc. ergänzen und Daten bitte auf ihre Richtigkeit überprüfen.

Klick auf "Abschicken".

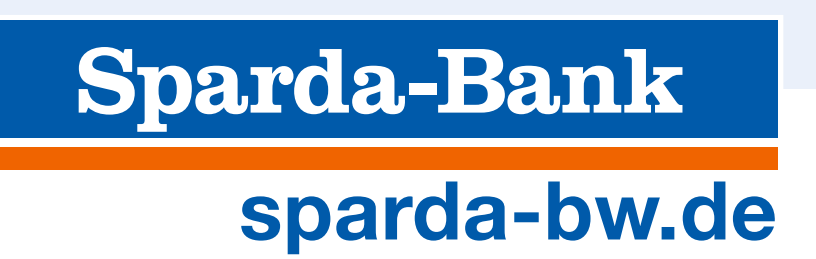

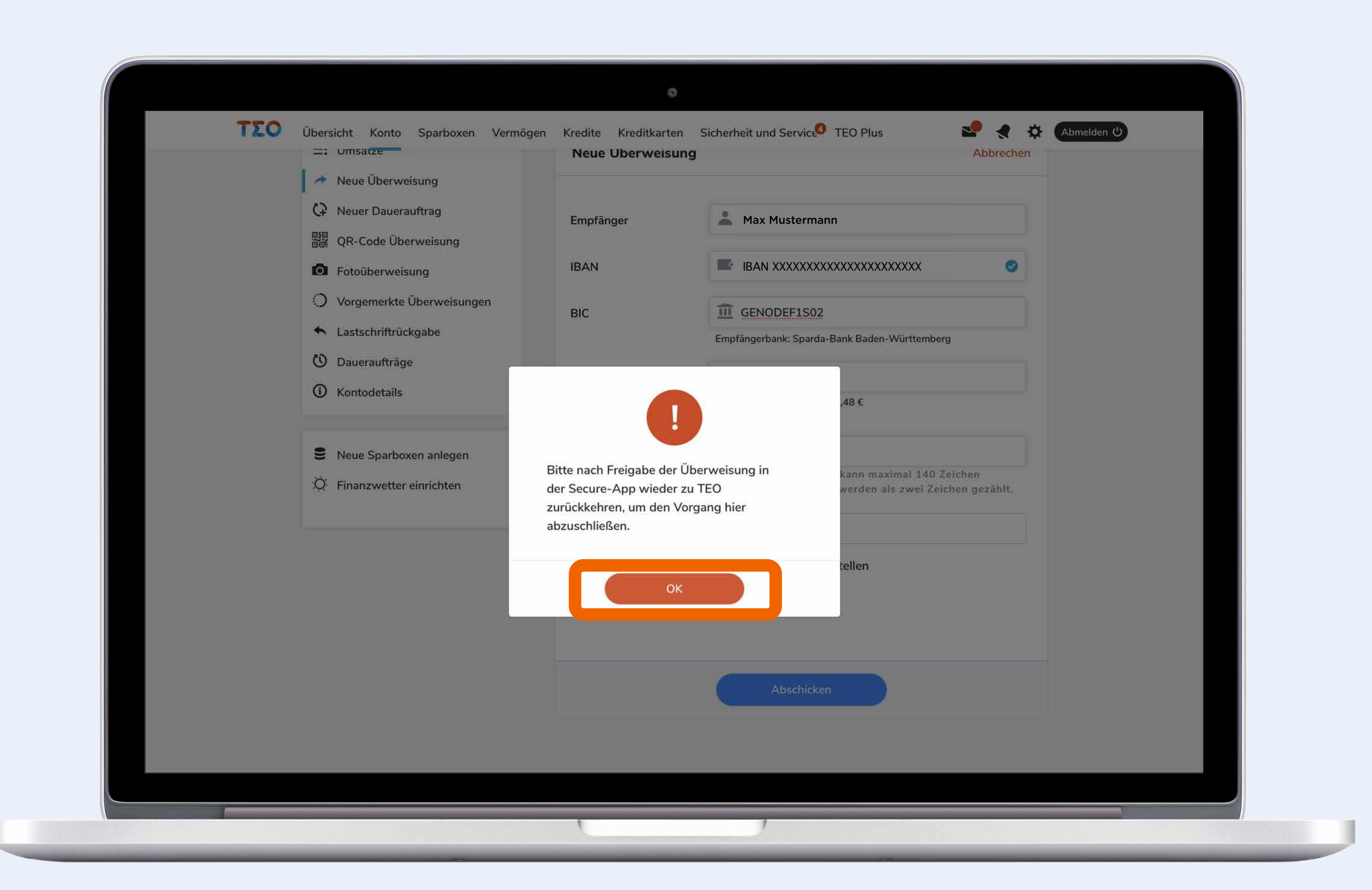

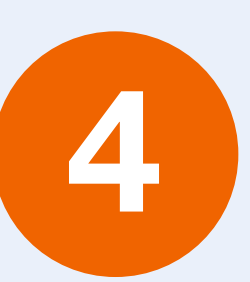

Klick auf "OK".

Nach der Freigabe in der SecureApp (Schritte 5-7) bitte nochmal zu TEO Web zurückkehren.

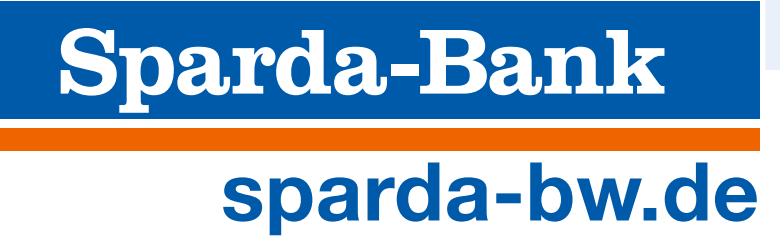

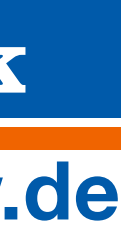

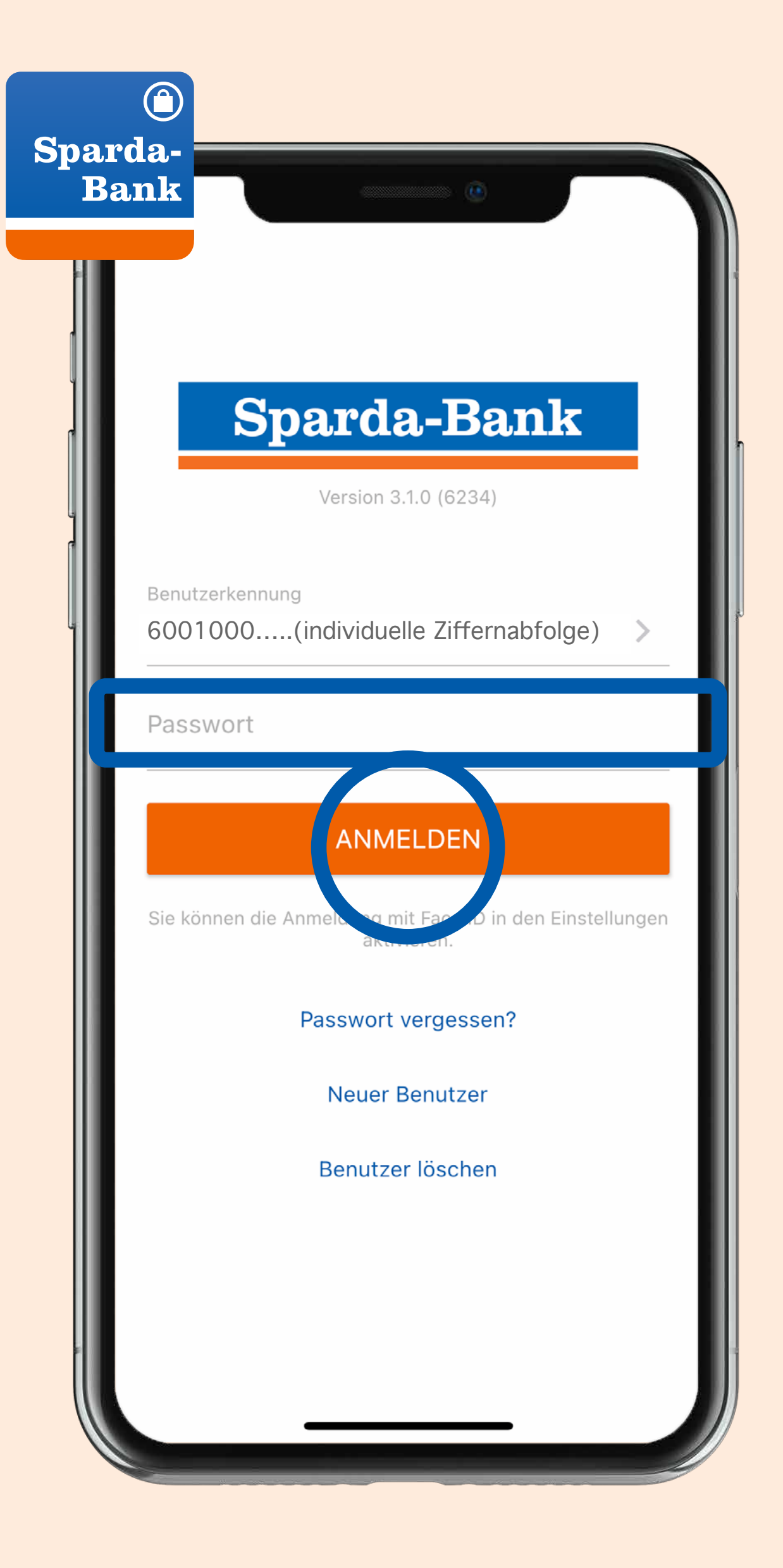

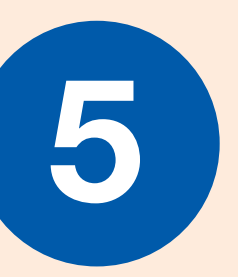

Öffnen der SecureApp, Eingabe des Passworts und Tap auf "Anmelden".

|                          | Transaktion freigeben                                           |  |  |
|--------------------------|-----------------------------------------------------------------|--|--|
| 4:37 Minuten verbleibend |                                                                 |  |  |
| 1                        | <sup>тур</sup><br>Überweisung                                   |  |  |
| Л                        | Empfänger<br>Max Mustermann<br>IBAN XXXXXXXXXXXXXXXXXXXXXXXXXXX |  |  |
|                          | Betrag<br>0,01 EUR                                              |  |  |
| ····                     | Verwendungszweck                                                |  |  |
| $\bigcirc$               | Auftraggeberkonto                                               |  |  |
| 31                       | Ausführungsdatum<br>21.04.2021                                  |  |  |
|                          |                                                                 |  |  |
|                          | ABLEHNEN FREIGEBEN                                              |  |  |

6

Überprüfung der Zusammenfassung in der SecureApp.

Bei korrekter Angabe: Tap auf "Freigeben".

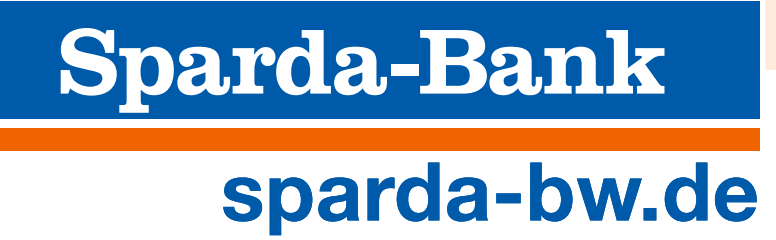

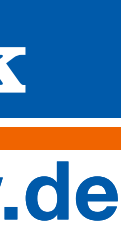

| 16:05      | ┦                                                                                                    |
|------------|----------------------------------------------------------------------------------------------------|
| Ø          | Letzte Transaktion (i) (                                                                                                    |
| Ľ          | Typ<br>Überweisung                                                                                                    |
| $\bigcirc$ | Status<br><b>Bestätigt</b><br>Die Freigabe Ihrer Transaktion vom<br><b>15.04.2021</b> um <b>16:05 Uhr</b> wurde<br>entgegengenommen. Bitte prüfen Sie<br>in Ihren Online-Umsätzen, ob die<br>Transaktion ausgeführt wurde. |
| Л          | Empfänger<br>Max Mustermann<br>IBAN XXXXXXXXXXXXXXXXXXXXXXXXXXXXXXXXXXXX                                                                                                    |
|            | Betrag<br>0,01 EUR                                                                                                    |
| ···)       | Verwendungszweck                                                                                                    |
| $\bigcirc$ | Auftraggeberkonto                                                                                                    |
| 31         | Ausführungsdatum 15.04.2021                                                                                                    |
|            |                                                                                                    |
|            |                                                                                                    |

Anzeige der Bestätigung der Transaktion in der SecureApp.

(7)

Nochmal zu TEO Web zurückspringen – dort wird die Transaktion ebenfalls bestätigt.

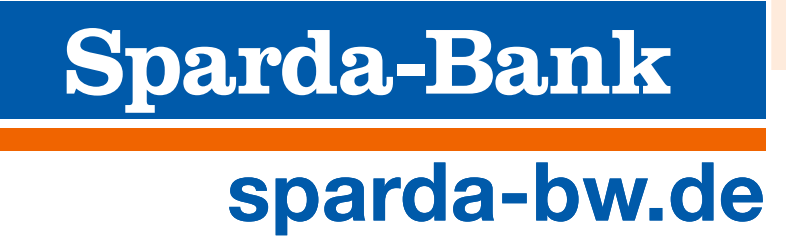

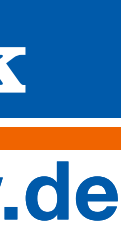

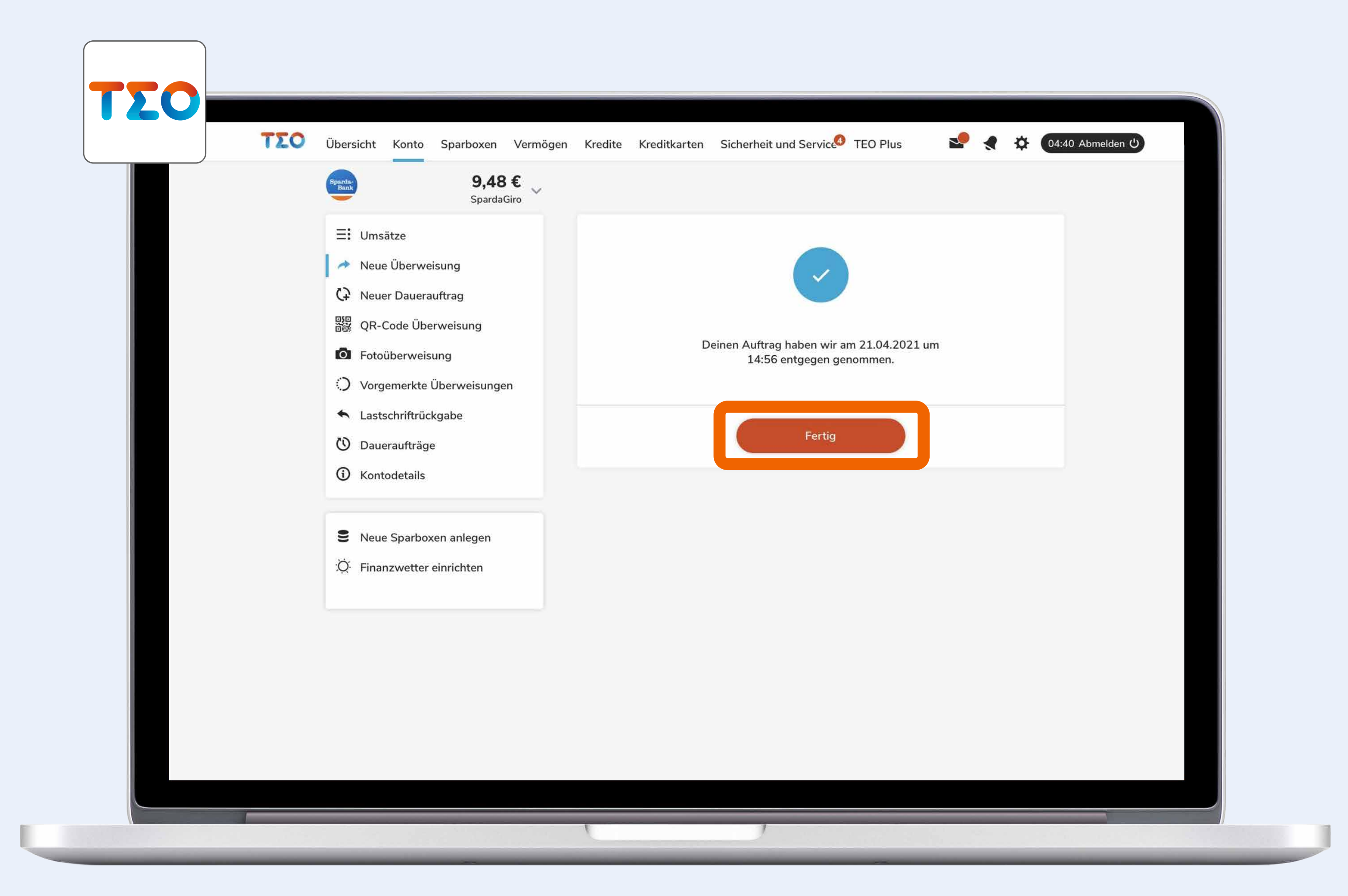

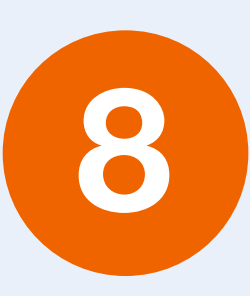

Bestätigung des Auftrags in TEO Web.

Klick auf "Fertig".

Die Transaktion wurde erfolgreich durchgeführt.

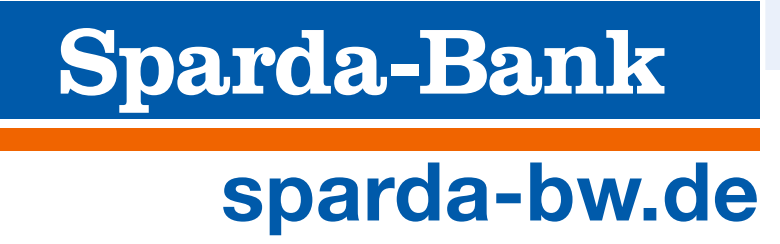

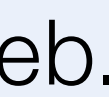

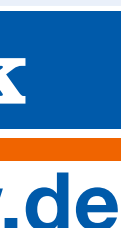